# DeltaTherm<sup>®</sup> E

ab Firmwareversion 4.00

# Regelungseinheit

Handbuch für den Fachhandwerker

Installation Bedienung Funktionen und Optionen Fehlersuche

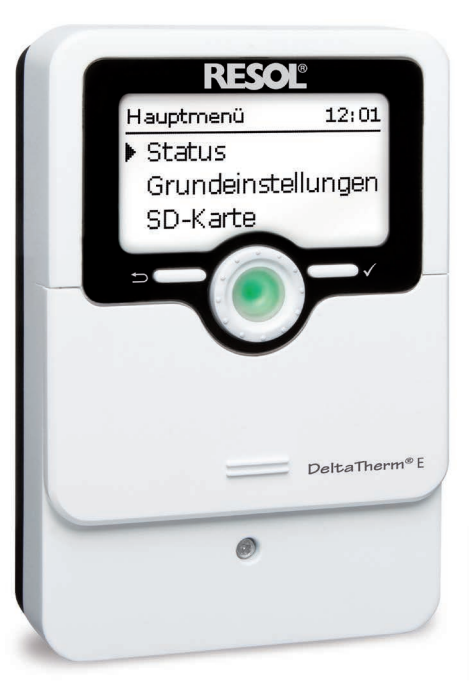

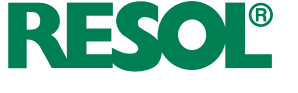

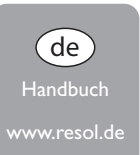

Vielen Dank für den Kauf dieses RESOL-Gerätes.

10000149

Bitte lesen Sie diese Anleitung sorgfältig durch, um die Leistungsfähigkeit dieses Gerätes optimal nutzen zu können. Bitte bewahren Sie diese Anleitung sorgfältig auf.

### Sicherheitshinweise

Bitte beachten Sie diese Sicherheitshinweise genau, um Gefahren und Schäden für Menschen und Sachwerte auszuschließen.

Gefahr durch elektrischen Schlag:

- · Bei Arbeiten muss das Gerät zunächst vom Netz getrennt werden.
- Das Gerät muss jederzeit vom Netz getrennt werden können.
- Das Gerät nicht in Betrieb nehmen, wenn sichtbare Beschädigungen bestehen.

Das Gerät darf nicht von Kindern oder von Personen mit reduzierten körperlichen, sinnlichen oder geistigen Fähigkeiten oder ohne Erfahrung und Wissen verwendet werden. Sicherstellen, dass Kinder nicht mit dem Gerät spielen!

Nur vom Hersteller autorisiertes Zubehör an das Gerät anschließen!

Vor Inbetriebnahme sicherstellen, dass das Gehäuse ordnungsgemäß verschlossen ist. Vor der Übergabe an den Betreiber den Kunden-Bedienercode eingeben!

### Zielgruppe

Diese Anleitung richtet sich ausschließlich an autorisierte Fachkräfte.

Elektroarbeiten dürfen nur von Elektrofachkräften durchgeführt werden. Die erstmalige Inbetriebnahme hat durch autorisierte Fachkräfte zu erfolgen.

Autorisierte Fachkräfte sind Personen, die über theoretisches Wissen und Erfahrungen mit Installation, Inbetriebnahme, Betrieb, Wartung etc. elektrischer/elektronischer Geräte sowie über Kenntnis von einschlägigen Normen und Richtlinien verfügen.

### Vorschriften

Beachten Sie bei Arbeiten die jeweiligen, gültigen Normen, Vorschriften und Richtlinien!

### Irrtum und technische Änderungen vorbehalten.

© 20240415\_100000149\_DeltaTherm\_E.monde

# Angaben zu den Geräten

### Bestimmungsgemäße Verwendung

Der Regler ist für den Einsatz in der elektrothermischen Station FlowSol<sup>®</sup> E zur Nutzung von überschüssigem PV-Strom für die Beheizung eines Speichers unter Berücksichtigung der in dieser Anleitung angegebenen technischen Daten bestimmt. Jede Verwendung darüber hinaus gilt als bestimmungswidrig.

Zur bestimmungsgemäßen Verwendung zählt die Einhaltung der Vorgaben dieser Anleitung.

Die bestimmungswidrige Verwendung führt zum Ausschluss jeglicher Haftungsansprüche.

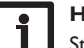

### Hinweis

Starke elektromagnetische Felder können die Funktion des Gerätes beeinträchtigen.

 Sicherstellen, dass Gerät und System keinen starken elektromagnetischen Strahlungsquellen ausgesetzt sind.

F

### **EU-Konformitätserklärung**

Das Produkt entspricht den relevanten Richtlinien und ist daher mit der CE-Kennzeichnung versehen. Die Konformitätserklärung kann beim Hersteller angefordert werden.

### Lieferumfang

Der Lieferumfang dieses Produktes ist auf dem Verpackungsaufkleber aufgeführt.

### Lagerung und Transport

Das Produkt bei einer Umgebungstemperatur von  $0 \dots 40\,^\circ C$  und in trockenen Innenräumen lagern.

Das Produkt nur in der Originalverpackung transportieren.

### Reinigung

Das Produkt mit einem trockenen Tuch reinigen. Keine aggressiven Reinigungsmittel verwenden.

### Datensicherheit

Es werden regelmäßige Backups der auf dem Gerät gespeicherten Daten über die MicroSD-Karte empfohlen.

### Außerbetriebnahme

- 1. Das Gerät von der Spannungsversorgung trennen.
- 2. Das Gerät demontieren.

### Entsorgung

- · Verpackungsmaterial des Gerätes umweltgerecht entsorgen.
- Am Ende seiner Nutzzeit darf das Produkt nicht zusammen mit dem Siedlungsabfall beseitigt werden. Altgeräte müssen durch eine autorisierte Stelle umweltgerecht entsorgt werden. Auf Wunsch nehmen wir Ihre bei uns gekauften Altgeräte zurück und garantieren für eine umweltgerechte Entsorgung.

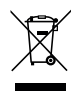

# Symbolerklärung

Warnhinweise sind mit einem Warnsymbol gekennzeichnet!

Signalwörter kennzeichnen die Schwere der Gefahr, die auftritt, wenn sie nicht vermieden wird.

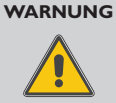

bedeutet, dass Personenschäden, unter Umständen auch lebensgefährliche Verletzungen auftreten können.

→ Es wird angegeben, wie die Gefahr vermieden werden kann!

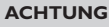

### G bedeutet, dass Sachschäden auftreten können.

 $\rightarrow$  Es wird angegeben, wie die Gefahr vermieden werden kann!

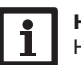

### Hinweis

Hinweise sind mit einem Informationssymbol gekennzeichnet.

- Textabschnitte, die mit einem Pfeil gekennzeichnet sind, fordern zu einer Handlung auf.
- 1. Textabschnitte, die mit Ziffern gekennzeichnet sind, fordern zu mehreren aufeinanderfolgenden Handlungsschritten auf.

# Übersicht

de

Der Regler ist in der FlowGol<sup>®</sup> E integriert und dient dazu, überschüssigen PV-Strom für die Beheizung eines Speichers zu nutzen. Eine Elektroheizung mit 3 Leistungsstufen (Elektroheizstäbe) erhitzt den Speicherinhalt. So wird der Energieüberschuss in Form von Wärmeenergie gespeichert und steht bei Bedarf zur Verfügung.

- Erhöhung des Eigenverbrauchs der PV-Anlage
- Reduzierung der Heizkosten und Schonung der Umwelt
- Überschüssigen PV-Strom in regenerativer Wärme speichern
- Optimierung der Solarstrom-Einspeisung
- Nachrüstbar bei allen Zentralheizungs- und Warmwassersystemen
- Ein Solarsystem für Strom und Wärme

### Inhalt

- Regler (DeltaTherm<sup>®</sup> E)
- Leistungsteil (DeltaTherm<sup>®</sup> E power)
- Sensormodul und Stromsensoren

(Alternativ kann die Leistungsansteuerung durch ein externes 0-10-V-Signal erfolgen.)

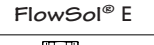

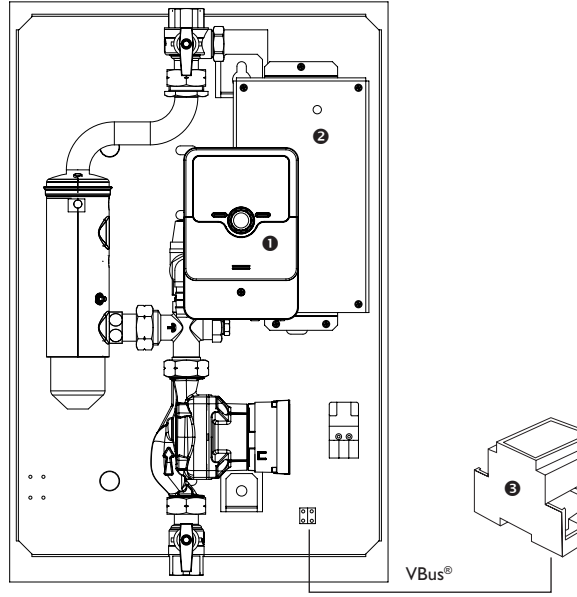

| 1     | Technische Daten                         | 5  |
|-------|------------------------------------------|----|
| 2     | Systemübersicht                          | 6  |
| 3     | Installation                             | 7  |
| 3.1   | Montage                                  | 7  |
| 3.2   | Elektrischer Anschluss                   | 7  |
| 3.3   | MicroSD-Karteneinschub des Reglers       | 12 |
| 4     | Bedienung und Funktion des Reglers       | 12 |
| 4.1   | Tasten und Einstellrad                   | 12 |
| 4.1.1 | Kontrollleuchte                          | 12 |
| 4.1.2 | Menüpunkte anwählen und Werte einstellen | 13 |
| 4.2   | Timer einstellen                         | 14 |
| 4.3   | Menüstruktur                             | 16 |
| 4.4   | Inbetriebnahme                           | 17 |
| 4.5   | Hauptmenü                                | 18 |
| 4.6   | Status                                   | 19 |
| 4.6.1 | Regler                                   | 19 |
| 4.6.2 | Mess-/Bilanzwerte                        | 19 |
| 4.6.3 | Meldungen                                | 20 |
| 4.7   | Regler                                   | 20 |
| 4.8   | Variante                                 | 21 |
| 4.9   | Wahlfunktionen                           | 22 |
| 4.10  | Grundeinstellungen                       | 27 |
| 4.11  | MicroSD-Karte                            | 27 |
| 4.12  | Handbetrieb                              | 28 |
| 4.13  | Bedienercode                             | 29 |
| 5     | Fehlersuche                              | 30 |
| 6     | Index                                    | 32 |

| 1 Technische Daten                                                                                                    |
|----------------------------------------------------------------------------------------------------|
| Regler                                                                                                    |
| <b>Eingänge:</b> 4 Temperatursensoren Pt1000, 2 digitale Schalteingänge, 1 Grundfos Direct Sensor <sup>™</sup> RPS (analog)                                                                                                    |
| Ausgänge: 3 Halbleiterrelais, 1 potenzialfreies Kleinspannungsrelais, 1 PWM-Ausgang                                                                                                    |
| PWM-Frequenz: 512 Hz                                                                                                    |
| PWM-Spannung: 10,8∨                                                                                                    |
| Schaltleistung:                                                                                                    |
| 1 (1) A 240 V~ (Halbleiterrelais)                                                                                                    |
| 1 (1) A 30 V (potenzialfreies Relais)                                                                                                    |
| Gesamtschaltleistung: 3 A 240 V~                                                                                                    |
| <b>Versorgung:</b> 100–240 V~ (50–60 Hz)                                                                                                    |
| Anschlussart: X                                                                                                    |
| Standby: 0,89 W                                                                                                    |
| Wirkungsweise: Typ 1.B.C.Y                                                                                                    |
| Bemessungsstoßspannung: 2,5 kV                                                                                                    |
| Datenschnittstelle: VBus®, MicroSD-Karteneinschub                                                                                                    |
| VBus <sup>®</sup> -Stromausgabe: 60 mA                                                                                                    |
| <b>Funktionen:</b> Regelung einer Hydraulikgruppe und Elektroheizung zur Nutzung von überschüssigem PV-Strom für die Beheizung eines Speichers, Nachheizung intern, Nachheizung extern, S0 Überschuss, S0 Heizung, Smart Remote, Verbraucher extern, Wechselrichter |
| Gehäuse: Kunststoff, PC-ABS und PMMA                                                                                                    |
| Montage: vormontiert in Station                                                                                                    |
| Anzeige / Display: Vollgrafik-Display, Kontroll-LED (Lightwheel®) und Hinter-<br>grundbeleuchtung                                                                                                    |
| Bedienung: 2 Tasten und 1 Einstellrad (Lightwheel®)                                                                                                    |
| Schutzart: IP 20/DIN EN 60529                                                                                                    |
| Schutzklasse:                                                                                                    |
| Umgebungstemperatur: 0 40 °C                                                                                                    |
| Verschmutzungsgrad: 2                                                                                                    |
| Sicherung: T4A                                                                                                    |
| Relative Luftfeuchtigkeit: 10 90 %                                                                                                    |
| Maximale Höhenlage: 2000 m NN                                                                                                    |
| <b>Maße:</b> 110 x 166 x 47 mm                                                                                                    |

### Sensormodul

Eingänge: 3 Stromeingänge für CT, 3 Spannungseingänge Ausgänge: 2 digitale S0-Impulsausgänge Versorgung: 100-240 V~ (50-60 Hz) Anschlussart: Y Standby: < 1 W Bemessungsstoßspannung: 1,0 kV Datenschnittstelle: VBus® Funktionen: Energiemessgerät Gehäuse: Kunststoff, PC (UL 94 V-0) Montage: Hutschiene in der Hausverteilung Anzeige / Display: 2 Kontroll-LED Schutzart: IP 20/DIN EN 60529 Schutzklasse: || **Umgebungstemperatur:** 0...40°C Verschmutzungsgrad: 2 Maße: 71 x 90 x 58 mm

### Leistungsteil

Eingänge: 1 PWM-Eingang, 1 0-10-V-Eingang Ausgänge: 3 Halbleiterrelais Gesamtschaltleistung: 16A 250 V~ Versorgung: 220-240 V~ (50-60 Hz) Anschlussart: X Standby: < 1 W Wirkungsweise: Typ 1.C.Y Bemessungsstoßspannung: 2,5 kV Datenschnittstelle: VBus® Funktionen: Regelung einer Elektroheizung zur Nutzung von überschüssigem PV-Strom für die Beheizung eines Speichers Gehäuse: Metall Montage: vormontiert in Station Schutzart: IP 10/DIN FN 60529 Schutzklasse: Umgebungstemperatur: 0...40°C Verschmutzungsgrad: 2 Maße: 225 x 130 x 95 mm

# Systemübersicht

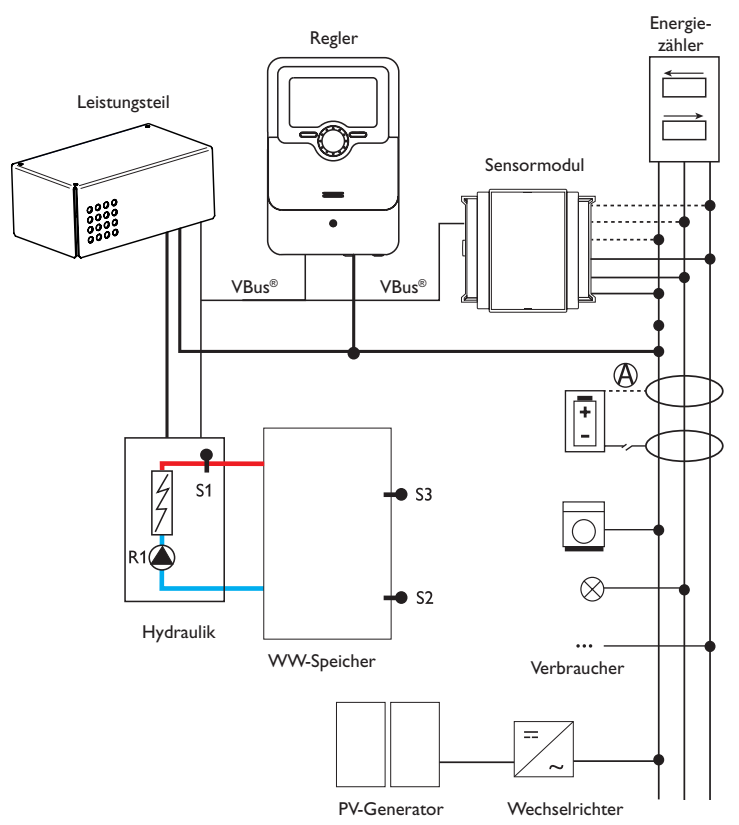

| Sensoren |                           |       | Relais |                                       |         |
|----------|---------------------------|-------|--------|---------------------------------------|---------|
| S1       | Temperatur Heizung        | 1/GND | R1     | Ladepumpe                             | R1/N/PE |
| S2       | Temperatur Speicher unten | 2/GND | R2     | Nachheizung extern                    | R2/N/PE |
| S3       | Temperatur Speicher oben  | 3/GND |        | Verbraucher extern 2<br>(optional)    |         |
| S4       | Frei/Schalteingang        | 4/GND | R3     | Verbraucher extern                    | R3/N/PE |
| S5       | Frei/Schalteingang        | 5/GND |        | (optional)                            |         |
| S6       | Druck                     | S6    | R4     | Leistungsbegrenzung<br>Wechselrichter | 8/10    |

Die Regelungseinheit besteht aus dem Regler, dem Leistungsteil und dem Sensormodul. Das Sensormodul misst den Stromfluss unmittelbar vor dem Energiezähler. Wenn eine ausreichend hohe Leistung detektiert wird, kann dieser PV-Strom zur elektrischen Warmwasserbereitung verwendet werden. Der Regler regelt über das Leistungsteil die 3 Leistungsstufen in der elektrothermischen Station zur Beheizung des Speichers.

Um die thermischen Verluste zu kompensieren, muss eine intern ermittelte Einschaltleistung überschritten sein. Mit einer zusätzlichen Einspeisereserve wird verhindert, dass systembedingte Toleranzen zu einer Leistungsentnahme aus dem Netz führen (siehe **Status/Regler** auf Seite 19).

Die Drehzahl der Pumpe wird angepasst, um die Zieltemperatur an S1 zur geschichteten Beladung des Speichers zu erreichen. Wenn die Speichermaximaltemperatur erreicht wird (S2), wird die Beladung beendet.

Optional können verschiedene Wahlfunktionen aktiviert werden, siehe Seite 22.

Der gemeinsame Betrieb mit einer Batterie ist möglich, jedoch kann im Einzelfall die korrekte Funktion nicht garantiert werden. Der PV-Strom wird mit den folgenden Prioritäten verwendet:

1. Direktverbrauch

2. Laden der Batterie

3. Beladung eines Warmwasserspeichers

4. Netzeinspeisung

Dazu müssen die Sensormodule und die Batterie wie im Bild aufgeführt angeordnet werden. Der Stromsensor (A) der Batterie darf nicht sie Stromaufnahme des Reglers und der vom Regler angesteuerten Verbraucher erfassen.

Die Funktion **SR aus** ermöglicht den Fernzugriff auf den Regler, um diesen beispielsweise bei Batteriebetrieb auszuschalten. Wenn der Schalteingang S5 geschlossen wird, werden alle Verbraucher unabhängig vom gemessenen Überschuss ausgeschaltet.

de

2

# 3 Installation

### 3.1 Montage

# WARNUNG! Elektrischer Schlag!

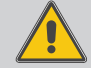

Bei geöffnetem Gehäuse liegen stromführende Bauteile frei! → Vor jedem Öffnen des Gehäuses das Gerät allpolig

von der Netzspannung trennen!

### Hinweis

Starke elektromagnetische Felder können die Funktion des Gerätes beeinträchtigen.

 Sicherstellen, dass Gerät und System keinen starken elektromagnetischen Strahlungsquellen ausgesetzt sind.

Die Geräte ausschließlich in trockenen und staubfreien Innenräumen verwenden. Falls das Gerät nicht mit einer Netzanschlussleitung und einem Stecker ausgerüstet ist, muss das Gerät über eine zusätzliche Einrichtung mit einer Trennstrecke von mindestens 3 mm allpolig bzw. mit einer Trennvorrichtung (Sicherung) nach den geltenden Installationsregeln vom Netz getrennt werden können.

Bei der Installation der Netzanschlussleitung und der Sensorleitungen auf getrennte Verlegung achten.

### Schrittweise Installation:

### ACHTUNG! Sachschaden durch Überhitzung!

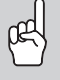

Die Inbetriebnahme der Leistungsstufen kann im elektrisch

angeschlossenen, aber hydraulisch nicht befüllten System zur Schädigung durch Überhitzung führen!

➔ Sicherstellen, dass das System hydraulisch befüllt und betriebsbereit ist.

1. Sicherstellen, dass das System hydraulisch befüllt und betriebsbereit ist.

Der Regler und das Leistungsteil sind werkseitig in der elektrothermischen Station integriert.

- Das Sensormodul in der Hausverteilung auf der Hutschiene möglichst nah am Energiezähler montieren. Darauf achten, dass kein Verbraucher zwischen Sensormodul und Energiezähler installiert wird.
- 3. Die Stromsensoren und die Leiter des Sensormoduls phasengleich unmittelbar vor dem Energiezähler anschließen (siehe Seite 8).
- Das Sensormodul und den Regler über den VBus<sup>®</sup> miteinander verbinden (siehe Seite 8 und Seite 10).
- 5. Die Netzverbindung des Reglers herstellen (siehe Seite 10).

- 6. Das Inbetriebnahmemenü durchlaufen (siehe Seite 17).
- 7. Die gewünschten Einstellungen im Menü **Regler** vornehmen (siehe Seite 20).

# 3.2 Elektrischer Anschluss

### WARNUNG! Elektrischer Schlag!

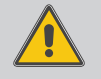

- Bei geöffnetem Gehäuse liegen stromführende Bauteile frei!
- ➔ Vor jedem Öffnen des Gehäuses das Gerät allpolig von der Netzspannung trennen!

### ACHTUNG! Elektrostatische Entladung!

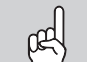

Elektrostatische Entladung kann zur Schädigung elektronischer Bauteile führen!

➔ Vor dem Berühren des Gehäuseinneren für Entladung sorgen. Dazu ein geerdetes Bauteil (z. B. Wasserhahn, Heizkörper o. ä.) berühren.

### Hinweis

Der Anschluss an die Netzspannung ist immer der letzte Arbeitsschritt!

# Die Geräte nicht in Betrieb nehmen, wenn sichtbare Beschädigungen bestehen!

Die Stromversorgung des Leistungsteils erfolgt über eine Netzleitung. Die Versorgungsspannung muss 100–240 V~ (50–60 Hz) betragen. Der Leitungsquerschnitt muss 2,5 mm² betragen.

Der Regler wird über das Leistungsteil mit Spannung versorgt.

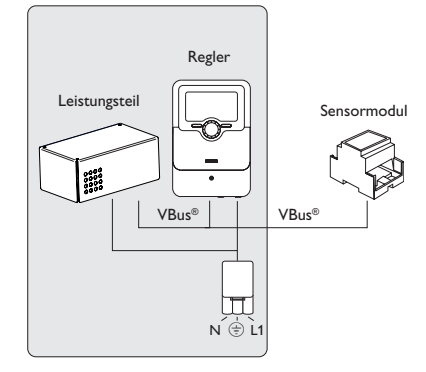

### þ

### Sensormodul

### WARNUNG! Elektrischer Schlag!

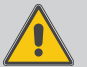

Bei Berührung von stromführenden Leitungen besteht Gefahr durch elektrischen Schlag!

→ Vor Elektroarbeiten stromführende Leitungen spannungsfrei schalten!

VBus<sup>®</sup>-Leitung zum DeltaTherm<sup>®</sup> E

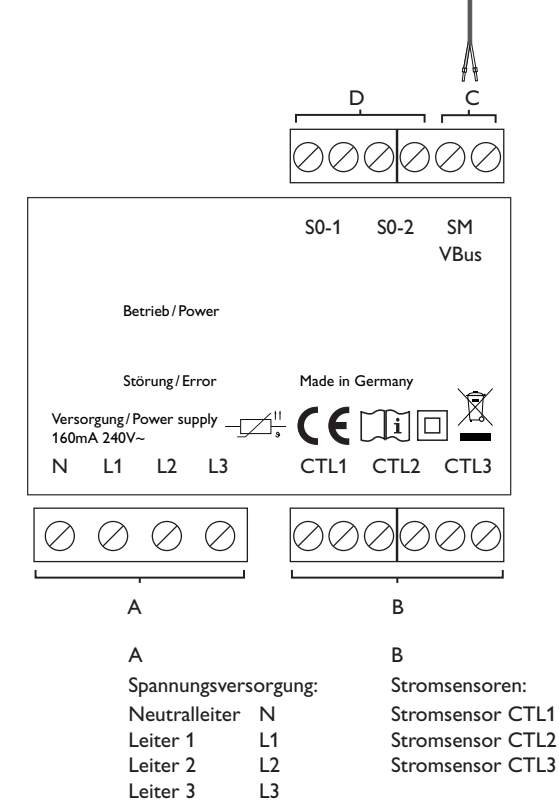

С

Datenkommunikation VBus®

Der Anschluss erfolgt mit beliebiger Polung an den mit  ${\bf VBus}$  gekennzeichneten Klemmen.

Die Busleitung kann mit handelsüblicher 2-adriger Leitung verlängert werden. Sie muss einen Mindestquerschnitt von 0,5 mm<sup>2</sup> aufweisen und kann bei Einzelanschluss auf bis zu 50m verlängert werden.

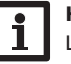

#### Hinweis

Leitungen, die Kleinspannung führen, getrennt von Leitungen verlegen, die mehr als  $50\,V$  führen.

### D

Digitale S0-Impulsausgänge

S0-1: Heizung

S0-2: Überschuss

Die SO-Ausgänge können genutzt werden, um die Leistungswerte der FlowSol® E an externe Energiemanagementsysteme weiterzugeben:

- Heizenergie der FlowSol® E
- Ins öffentliche Netz eingespeister Überschuss

### **Dreiphasiger Anschluss**

- 1. Die Stromsensoren und die Leiter des Sensormoduls phasengleich unmittelbar vor dem Energiezähler anschließen. Der in den Stromsensoren aufgeprägte Pfeil muss in Richtung der Verbraucher zeigen.
- Darauf achten, dass kein Verbraucher zwischen dem Energiezähler und den 2. Stromsensoren angeschlossen wird.

Das Sensormodul summiert die Leistungswerte aller 3 Phasen auf. Alle 3 Phasen 3. müssen an das Sensormodul angeschlossen werden.

### **Einphasiger Anschluss**

- Den Stromsensor und den Leiter L1 des Sensormoduls unmittelbar vor dem Energiezähler anschließen. Der im Stromsensor aufgeprägte Pfeil muss in Richtung der Verbraucher zeigen.
- 2. Darauf achten, dass kein Verbraucher zwischen dem Energiezähler und dem Stromsensor angeschlossen wird.
- B. Die Anschlüsse von CTL2 sowie von CTL3 kurzschließen. Die übrigen Stromsensoren werden nicht verwendet.

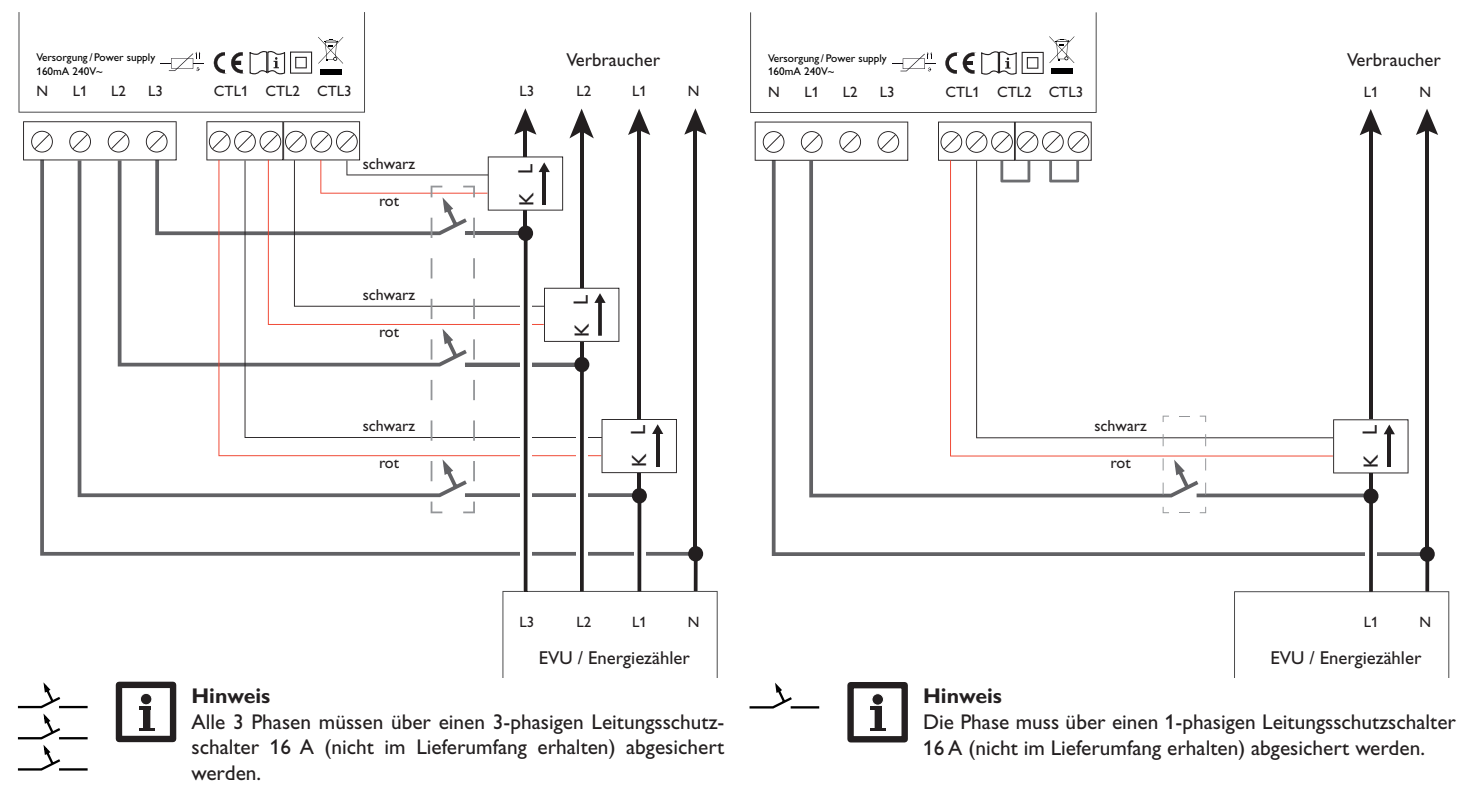

Regler **T4A** 100-240V CE SD 50-60 Hz IP 20 🎵 Made in Germany R4|1 (1) A 30V-R1-R311 (1) A 240V~ Sensors Σ ş 5 S2 S **S4** S 7 Ä 2 2 Σ 1 . . . ⊢⊕ **S**7 Bus GND 8 1 . . . ⊢⊕ 3 4 5 6 7 8 9 Ð R2 R1 1 2 R3 L 1 . . . **+** 10 11 1..... Ν Ν Ν Ν

Die Spannungsversorgung über das Leistungsteil erfolgt an den Klemmen:

Neutralleiter N

```
Leiter
```

```
Schutzleiter 😑
```

Der Regler ist mit insgesamt 4 Relais ausgestattet. Die Ladepumpe ist an R1 angeschlossen.

• Relais 1...3 sind Halbleiterrelais, auch für die Drehzahlregelung geeignet:

Leiter R1...R3

Т

Neutralleiter N

```
Schutzleiter 😑
```

• Relais 4 ist ein potenzialfreies Kleinspannungsrelais.

Netzleitung und Sensoren sind bereits am Gerät angeschlossen.

S1 und S2 sind Eingänge für Temperatursensoren der Elektroheizung und des Speichers unten. Weitere **Temperatursensoren** mit beliebiger Polung an den Klemmen S3 und S4 anschließen.

S4 und S5 können als digitale Schalteingänge mit beliebiger Polung verwendet werden. S6 ist ein analoger Eingang für den Drucksensor.

S7 ist ein Impulseingang (ohne Funktion).

Die mit  $\ensuremath{\textbf{PWM}}$  gekennzeichnte Klemme ist der Steuerausgang für die Hocheffizienzpumpe.

Der Regler verfügt über den **VBus**<sup>®</sup> zur Datenkommunikation. Der Anschluss erfolgt mit beliebiger Polung an den mit **VBus** gekennzeichneten Klemmen. Über diesen Datenbus werden das Leistungsteil und das Sensormodul angeschlossen.

### Hinweis

Für die Vorgehensweise bei Inbetriebnahme siehe Seite 17.

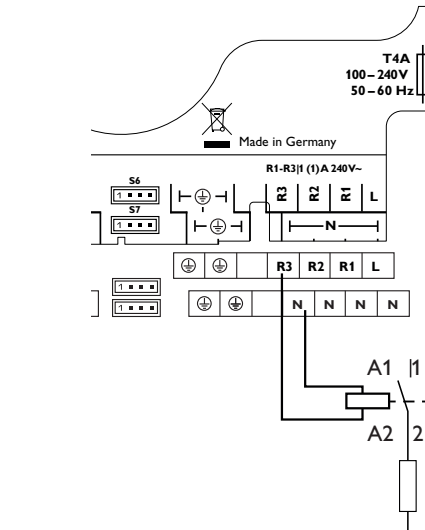

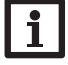

# Hinweis

Bei der Wahlfunktion **Externer Verbraucher** wird Relais 3 geschaltet (siehe Seite 26). Bei der Wahlfunktion **Externer Verbraucher 2** wird Relais 2 geschaltet. Da ein externer Verbraucher in der Regel über eine hohe Leistungsaufnahme verfügt, muss dieser über ein Hilfsrelais mit Freilaufdiode angesteuert werden.

15

13

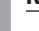

de

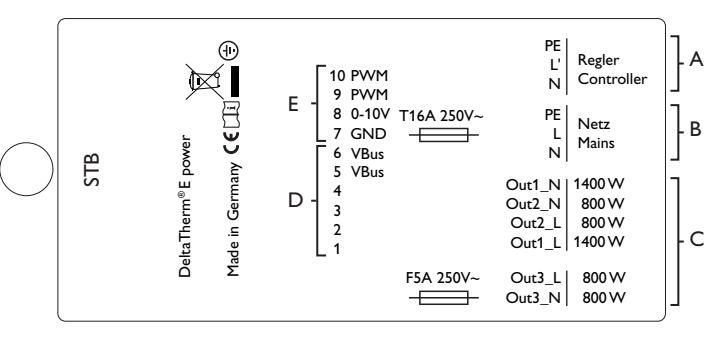

### Hinweis:

Das Gerät muss jederzeit vom Netz getrennt werden können.

→ Den Netzstecker so anbringen, dass er jederzeit zugänglich ist.

→ Ist dies nicht möglich, einen jederzeit zugänglichen Schalter installieren. Wenn die Netzanschlussleitung beschädigt wird, muss sie durch eine besondere Anschlussleitung ersetzt werden, die beim Hersteller oder seinem Kundendienst erhältlich ist.

#### Α

Spannungsversorgung des Reglers:

- Neutralleiter N 11
- leiter Schutzleiter  $(\pm)$

#### С Anschluss der Elektroheizung: Neutralleiter 1400 W Out1 N Leiter 1400 W Out1 L Neutralleiter 800 W Out2<sub>N</sub> 800 W Out2 L Leiter Neutralleiter 800 W modulierend Out3 N

Leiter 800 W modulierend Out3 L

F

Externe Schnittstellen Klemme 7 GND Klemme 8 0-10-V-Eingang Klemme 9 PWM-Eingang Klemme 10 PWM-Eingang

В

Netzanschluss der Elektroheizung: Neutralleiter N l eiter L. Schutzleiter  $(\pm)$ D

Interne Versorgung / Datenkommunikation: Klemme 1 Sensor Kühlkörper Klemme 2 Sensor Kühlkörper Klemme 3 Lüfter Lüfter Klemme 4 Klemme 5 VBus® VBus® Klemme 6

### 3.3 MicroSD-Karteneinschub des Reglers

Der Regler verfügt über einen MicroSD-Karteneinschub.

Folgende Funktionen können mit einer MicroSD-Karte ausgeführt werden:

- Mess- und Bilanzwerte auf einer MicroSD-Karte speichern. Nach der Übertragung in einen Computer können die gespeicherten Werte beispielsweise mit einem Tabellenkalkulationsprogramm geöffnet und visualisiert werden.
- Einstellungen und Parametrisierungen am Computer vorbereiten und dann per MicroSD-Karte auf den Regler übertragen.
- Einstellungen und Parametrisierungen auf der MicroSD-Karte sichern und gegebenenfalls wiederherstellen.
- Im Internet verfügbare Firmware-Updates herunterladen und per MicroSD-Karte auf den Regler aufspielen.

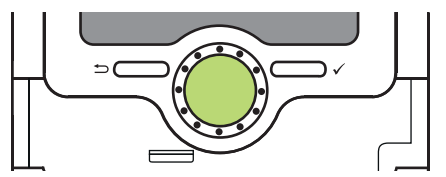

MicroSD-Karteneinschub

Eine MicroSD-Karte ist nicht im Lieferumfang enthalten und kann beim Hersteller bezogen werden.

### Hinweis

Für weitere Informationen zur Verwendung der MicroSD-Karte siehe Seite 27.

## Bedienung und Funktion des Reglers

4.1 Tasten und Einstellrad

4

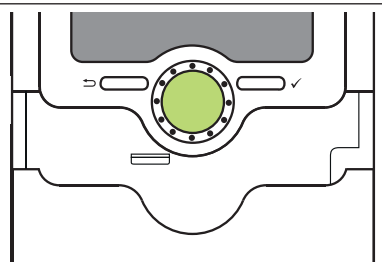

Der Regler wird über 2 Tasten und 1 Einstellrad (Lightwheel®) unterhalb des Displays bedient:

linke Taste (-) - Escapetaste für den Wechsel in das vorhergehende Menü

- rechte Taste (✔) Bestätigen/Auswahl
- Lightwheel® Herauf-Scrollen/Herunter-Scrollen, Erhöhen von Einstellwerten/Reduzieren von Einstellwerten

### 4.1.1 Kontrollleuchte

Der Regler verfügt über eine mehrfarbige Kontrollleuchte in der Mitte des Lightwheel®. Folgende Zustände können damit angezeigt werden:

| Farbe        | dauerhaft leuchtend | blinkend                                                                   |
|--------------|---------------------|----------------------------------------------------------------------------|
| Grün         | Alles in Ordnung    | Handbetrieb: mindestens ein Relais im Handbetrieb                          |
| Rot          |                     | Sensorbruch, Sensorkurzschluss                                             |
| Rot/<br>Grün |                     | VBus® defekt/keine Kommunikation mit dem<br>Sensormodul bzw. Leistungsteil |
| Gelb.        |                     | SD-Karte voll,Vorlaufmaximaltemperatur über-<br>schritten                  |

### 4.1.2 Menüpunkte anwählen und Werte einstellen

Im Normalbetrieb des Reglers befindet sich das Display im Statusmenü. Wenn für 1 min keine Taste gedrückt wird, erlischt die Displaybeleuchtung. Nach weiteren 3 min wechselt der Regler in das Statusmenü.

- → Um vom Statusmenü in das Hauptmenü zu gelangen, linke Taste (←) drücken!
- → Um die Displaybeleuchtung zu reaktivieren, eine beliebige Taste drücken.
- → Um zwischen den Menüpunkten zu wechseln, das Lightwheel® drehen.

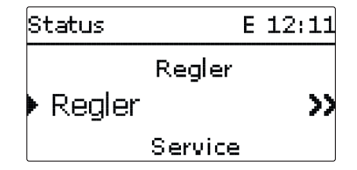

Wenn hinter einem Menüpunkt das Symbol  $\gg$  zu sehen ist, kann mit der rechten Taste ( $\checkmark$ ) ein weiteres Menü geöffnet werden.

Werte und Optionen können auf verschiedene Arten eingestellt werden:

Zahlenwerte werden mit einem Schieber eingestellt. Links ist der Minimalwert zu sehen, rechts der Maximalwert. Die große Zahl oberhalb des Schiebers zeigt die aktuelle Einstellung an. Mit dem Lightwheel<sup>®</sup> kann der obere Schieber nach links und rechts bewegt werden.

Erst wenn die Einstellung mit der rechten Taste ( $\checkmark$ ) bestätigt wird, zeigt auch die Zahl unterhalb des Schiebers den neuen Wert an. Wird er erneut mit der rechten Taste ( $\checkmark$ ) bestätigt, ist der neue Wert gespeichert.

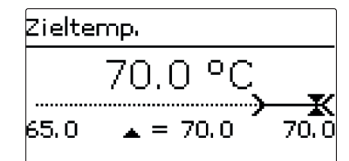

Wenn Werte gegeneinander verriegelt sind, bieten sie einen eingeschränkten Einstellbereich an, abhängig von der Einstellung des jeweils anderen Wertes.

In diesem Fall ist der aktive Bereich des Schiebers verkürzt, der inaktive Bereich wird als unterbrochene Linie dargestellt. Die Anzeige des Maximal- und Minimalwertes passt sich der Einschränkung an.

| Sommer/Winter |  |
|---------------|--|
| ▶®Ja          |  |
| ONein         |  |
|               |  |

Wenn aus verschiedenen Auswahlmöglichkeiten nur eine wählbar ist, werden sie mit Radiobuttons angezeigt. Wenn ein Punkt angewählt wird, ist der Radiobutton ausgefüllt.

### Timer einstellen

Wenn die Option **Timer** aktiviert wird, erscheint eine Wochenzeitschaltuhr, mit der Zeitfenster für den Betrieb der Funktion eingestellt werden können.

Im Kanal **Tageauswahl** stehen die Wochentage einzeln oder als häufig gewählte Kombinationen zur Auswahl.

Werden mehrere Tage oder Kombinationen ausgewählt, werden sie im Folgenden zu einer Kombination zusammengefasst.

Unter dem letzten Wochentag befindet sich der Menüpunkt **Weiter**. Wird Weiter angewählt, gelangt man in das Menü zur Einstellung der Zeitfenster.

### Zeitfenster hinzufügen:

Um ein Zeitfenster hinzuzufügen, folgendermaßen vorgehen:

1. Neues Zeitfenster auswählen.

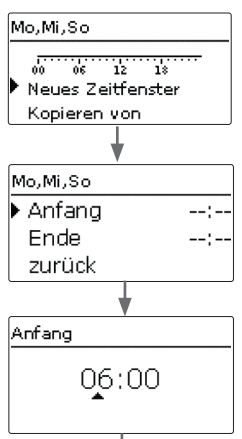

Tageauswahl

Reset

zurück

Tageausw ahl

D Mo-So

□ Mo-Fr

□ Sa-So

🗵 Mo

□Di ⊠Mi □Do

□Fr

□Sa

⊠S∩

weiter

Ende 08:30 Um das Zeitfenster zu speichern, den Menüpunkt 3. Mo,Mi,So Speichern anwählen und die Sicherheitsabfrage 06:00 Anfang mit **Ja** bestätigen. Ende 08:30 Speichern Speichern? ▶ @ Ja O Nein 4. Um ein weiteres Zeitfenster hinzuzufügen, die vor-Mo.Mi.So hergehenden Schritte wiederholen. 18 12 66 Es können 6 Zeitfenster pro Tag/Kombination einge-Neues Zeitfenster stellt werden. Kopieren von Mo,Mi,So 12 18 Neues Zeitfenster Kopieren von Linke Taste (-) drücken, um wieder zur Tageaus-5. wahl zu gelangen. Tageauswahl Mo,Mi,So Reset

2. Anfang und Ende für das gewünschte Zeitfenster einstellen.

Die Zeitfenster können in Schritten von je 5 min eingestellt werden.

### Zeitfenster kopieren:

Um bereits eingestellte Zeitfenster für einen weiteren Tag/eine weitere Kombination zu übernehmen, folgendermaßen vorgehen:

 Den Tag/die Kombination auswählen, für die Zeitfenster übernommen werden sollen, und Kopieren von anwählen.

Eine Auswahl der bisher mit Zeitfenstern versehenen Tage und/oder Kombinationen erscheint.

2. Den Tag/die Kombination auswählen, dessen/deren Zeitfenster übernommen werden sollen.

Alle für den ausgewählten Tag/die ausgewählte Kombination eingestellten Zeitfenster werden übernommen.

Wenn an den kopierten Zeitfenstern keine Änderungen vorgenommen werden, wird der Tag/die Kombination der zuvor gewählten Kombination hinzugefügt.

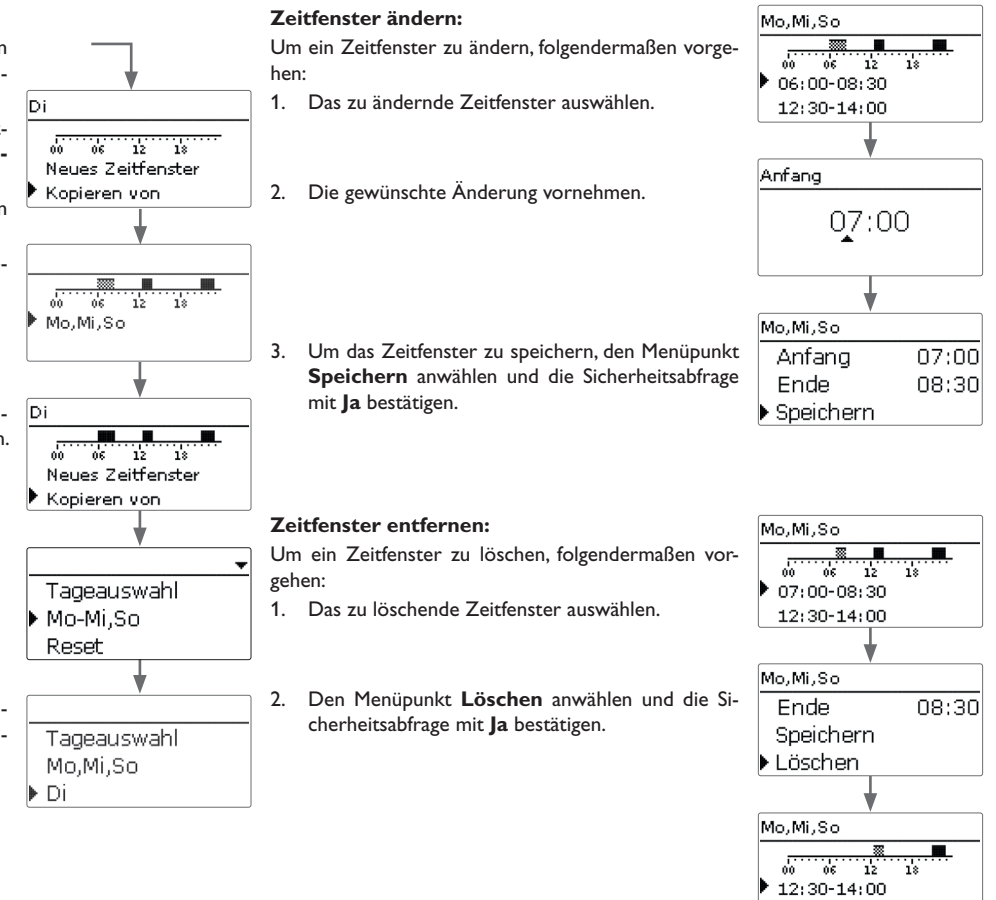

15

21:00-23:00

### Timer zurücksetzen:

Um bereits eingestellte Zeitfenster für einen Tag oder eine Kombination zurückzusetzen, folgendermaßen vorgehen:

- 1. Den gewünschten Tag/die gewünschte Kombination auswählen.
- 2. **Reset** anwählen und die Sicherheitsabfrage mit **Ja** bestätigen.

Tageauswahl Hauptmenü Mo,Mi,So Status Regler Di Regler Zieltemp. Variante TVorImax \$ Mo,Mi,So Wahlfunktionen **TSpmax** Grundeinstellungen Minimaltemp. 12 66 18 Kopieren von SD-Karte . . . Reset Handbetrieb Bedienercode Wahlfunktionen Reset Nachheizung int. Löschen? Ja Nachheizung ext. SO Überschuss S0 Heizung Smart Remote Mo.Mi.So Verbraucher ext. Di Verbraucher ext. 2 Reset Wechselrichter Grundeinstellungen Mo,Mi,So Sprache Di Sommer/Winter Reset Datum Uhrzeit Reset Zieltemp. Reset Löschen? Ja . . . Die zur Verfügung stehenden Menüpunkte und Einstellwerte sind variabel und ab-

4.3

Menüstruktur

Alle für den Timer vorgenommenen Einstellungen sind gelöscht.

Tageauswahl Reset zurück Die zur Verfügung stehenden Menüpunkte und Einstellwerte sind variabel und abhängig von bereits gemachten Einstellungen. Die Abbildung zeigt nur einen beispielhaften Ausschnitt des Gesamtmenüs zur Verdeutlichung der Menüstruktur.

Der gewählte Tag/die gewünschte Kombination verschwindet aus der Auflistung, die Zeitfenster sind gelöscht.

Um den gesamten Timer zurückzusetzen, folgendermaßen vorgehen:

→ Reset anwählen und die Sicherheitsabfrage mit Ja bestätigen.

16

#### Inbetriebnahme 4.4

Wenn das System hydraulisch befüllt und betriebsbereit ist, die Netzverbindung des **1. Sprache:** Leistungsteils herstellen.

Der Regler muss über den VBus® mit dem Leistungsteil (werkseitig angeschlossen) und dem Sensormodul verbunden sein.

Der Regler durchläuft eine Initialisierungsphase, in der das Lightwheel® rot leuchtet. Bei Inbetriebnahme oder nach einem Reset des Reglers startet nach der Initialisierungsphase das Inbetriebnahmemenü. Das Inbetriebnahmemenü führt den Benutzer durch die wichtigsten Einstellkanäle für den Betrieb der Anlage.

### Inbetriebnahmemenü

Das Inbetriebnahmemenü besteht aus den im Folgenden beschriebenen Kanälen. Um eine Einstellung vorzunehmen, den Wert mit dem Lightwheel® einstellen und mit der rechten Taste ( $\checkmark$ ) bestätigen. Im Display erscheint der nächste Kanal.

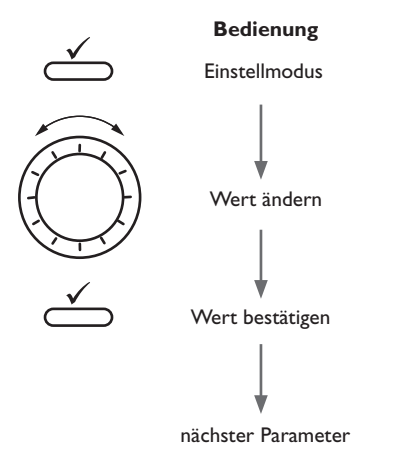

3. Datum:

4. Zeit:

5. Zieltemperatur:

➔ Die gewünschte Menüsprache einstellen.

### 2. Sommer-/Winterzeitumstellung:

und dann die Minuten einstellen.

(Elektroheizung) einstellen.

6. Vorlaufmaximaltemperatur:

aktivieren, bzw. deaktivieren.

# Deutsch Enalish Francais Sommer/Winter → Die automatische Sommer-/ Winterzeitumstellung **@**la O Nein Datum → Das aktuelle Datum einstellen. Zuerst das Jahr, dann ??.??.2024 den Monat und anschließend den Tag einstellen. Uhrzeit. → Die aktuelle Uhrzeit einstellen. Zuerst die Stunden 12:01 Zieltemp. → Die gewünschte Zieltemperatur an Sensor S1 $\circ \cap$ 70 O. 65.0 = 70.0 TVorImax → Die gewünschte Vorlaufmaximaltemperatur an 85.0 °C Sensor S1 (Elektroheizung) einstellen. 80.0 ▲ = 85.0

Sprache

qe

### 7. Speichermaximaltemperatur:

 Die gewünschte Speichermaximaltemperatur an Sensor S2 (Speicher unten) einstellen.

### 8. Spülen?

de

→ Gegebenenfalls die Option **Spülen** aktivieren.

Die Spülfunktion dient dazu, das Heizelement zu entlüften.

Wenn die Spülfunktion aktiviert wird, wird die Ladepumpe für 1 min mit 100 % eingeschaltet. Die restliche Spülzeit wird als Countdown angezeigt.

Der Spülvorgang kann jederzeit mit der Escapetaste (-) beendet werden.

### 9. Das Inbetriebnahmemenü beenden:

Zuletzt folgt eine Sicherheitsabfrage. Wird sie bestätigt, sind die Einstellungen gespeichert.

- → Um die Sicherheitsabfrage zu bestätigen, rechte Taste (√)drücken.
- → Um zu den Einstellkanälen des Inbetriebnahmemenüs zurückzugelangen, linke Taste (→) drücken.

Wenn die Sicherheitsabfrage bestätigt wurde, ist der Regler betriebsbereit.

# i

### Hinweis

Die im Inbetriebnahmemenü gemachten Einstellungen können nach der Inbetriebnahme jederzeit im entsprechenden Einstellkanal geändert werden. Zusätzliche Funktionen und Optionen können auch aktiviert und eingestellt werden.

O Nein

Vor Übergabe an den Systembetreiber den Kunden-Bedienercode eingeben (siehe Seite 29).

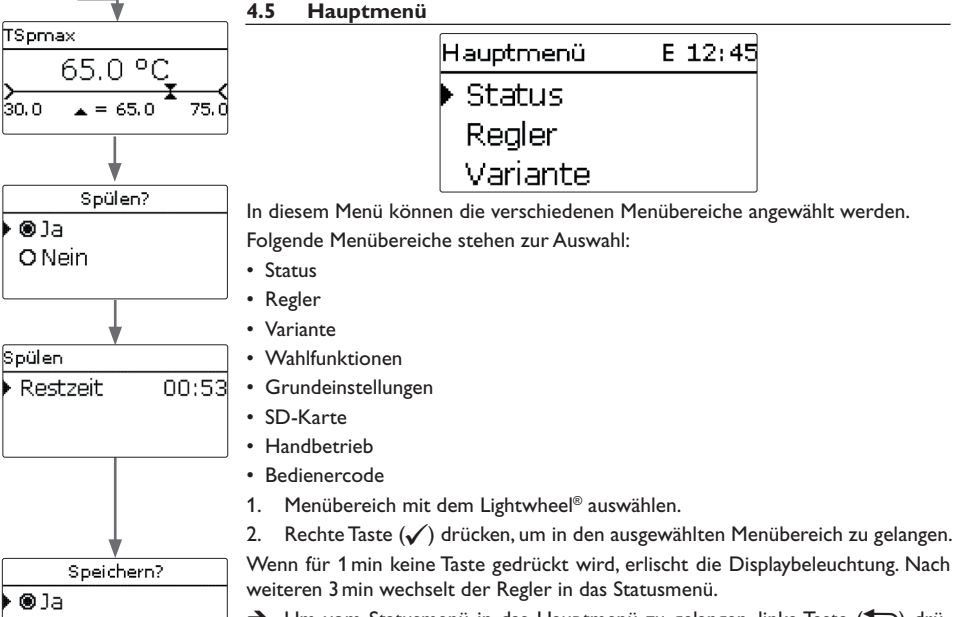

➔ Um vom Statusmenü in das Hauptmenü zu gelangen, linke Taste (←)) drücken!

| Sta | tus   |         | Е | 12: | 45              |
|-----|-------|---------|---|-----|-----------------|
| •   |       | Regler  |   |     |                 |
| R   | egler |         |   |     | <b>&gt;&gt;</b> |
|     | :     | Service |   |     |                 |

Mess-/Bilanzwerte und Meldungen.

### 4.6.1 Regler

| Regler         | E 12:45 |
|----------------|---------|
| 🕨 Status 🛛 Max | .temp.  |
| Überschuss     | 0 W     |
| Heizung        | 0 W     |

Im Menü Status / Regler werden alle aktuellen Werte des Reglers (Leistungswerte, Temperaturen, etc.) angezeigt.

| Anzeige     | Bedeutung                                             |
|-------------|-------------------------------------------------------|
| Status      | Funktionsstatus                                       |
| WR-Grenze   | Leistungsbegrenzung des Wechselrichters aktiv/inaktiv |
| Überschuss  | Überschussleistung (Reserve/P <sub>PV</sub> >3000W)   |
| Heizung     | Heizleistung                                          |
| Verbr. ext. | Leistung der externen Verbraucher                     |
| Heizung     | Temperatur Heizung (S1)                               |
| Sp. unten   | Temperatur Speicher unten (S2)                        |
| Sp. oben    | Temperatur Speicher oben (S3) (optional)              |
| Sensor 4    | Temperatur Sensor 4                                   |
| Ladepumpe   | Drehzahl Ladepumpe                                    |
| Druck       | Systemdruck                                           |

| Status: | Messw | Е | 12: | 48 |
|---------|-------|---|-----|----|
| ▶ S1    | 85.   | 0 | °C  | >> |
| S2      | 55.   | 2 | °C  | >> |
| S3      | 90.   | 3 | °C  | >> |

Im Statusmenü des Reglers befinden sich Statusmeldungen zum Regler sowie die Im Menü Status/Mess- / Bilanzwerte werden alle aktuellen Messwerte sowie verschiedene Bilanzwerte angezeigt.

| Anzeige               | Bedeutung                                |
|-----------------------|------------------------------------------|
| S1S4                  | Temperatur S1 S4                         |
| S4, S5                | Schaltzustand S4, S5                     |
| S6                    | Temperatur und Druck S6                  |
| R1R4                  | Betriebszustand Relais 14                |
| PWM                   | Betriebszustand PWM-Ausgang              |
| Überschuss Wh/kWh/MWh | Überschussenergie in Wh/kWh/MWh          |
| Heizung Wh/kWh/MWh    | Erzeugte Heizenergie in Wh/kWh/MWh       |
| Heizung h             | Betriebsstunden der Elektroheizung       |
| Nachheizung h         | Betriebsstunden der internen Nachheizung |

Wenn eine Zeile mit einem Messwert angewählt wird, öffnet sich ein weiteres Untermenü.

| S1      |         |  |  |  |  |
|---------|---------|--|--|--|--|
| Minimum | 20.0 °C |  |  |  |  |
| Maximum | 85.0 °C |  |  |  |  |
| zurück  |         |  |  |  |  |

Wenn z. B. S1 angewählt wird, öffnet sich ein Untermenü, in dem der Minimal- und Maximalwert angezeigt werden.

|   | Status: Meldun | gen  |
|---|----------------|------|
| I | Alles in Ord   | nung |
|   | Version        | X.X. |
|   | zurück         |      |

Im Menü **Status/Meldungen** werden Fehler- und Warnmeldungen angezeigt. Im Normalbetrieb wird **Alles in Ordnung** angezeigt.

Bei einer Meldung zeigt das Display einen Kurztext zur Art des Fehlers an.

| Anzeige                 | Beschreibung                             |
|-------------------------|------------------------------------------|
| !VBus Sensormodul       | VBus <sup>®</sup> -Kommunikation gestört |
| !VBus Powermodul        | VBus <sup>®</sup> -Kommunikation gestört |
| !Minderdruck            | Systemdruck unterschritten               |
| !Sensorfehler S1 S3, S6 | Sensor defekt                            |

Im Falle eines Fehlers blinkt die Kontroll-LED rot und eine Meldung wird in der Statusanzeige angezeigt. Bei einem Sensorfehler schaltet das System aus, eine Fehlermeldung erscheint im Display.

Bei gestörter VBus®-Kommunikation blinkt die Kontroll-LED rot/grün. Nachdem der Fehler behoben und quittiert wurde, erlischt die Meldung.

| Regler      | E 12:50 |
|-------------|---------|
| 🕨 Zieltemp. | 70.0 °C |
| TVorlm ax   | 85.0 °C |
| TSpm ax     | 65.0 °C |

In diesem Menü können alle Einstellungen für den Hydraulikteil der FlowSol® E vorgenommen werden.

Die Zieltemperatur, Minimaltemperatur und Speichermaximaltemperatur sind bereits im Inbetriebnahmemenü eingestellt worden.

| Einstellkanal | Bedeutung                                     | Einstellbereich/Auswahl | Werkseinstellung |
|---------------|-----------------------------------------------|-------------------------|------------------|
| Zieltemp.     | Zieltemperatur                                | 4570°C                  | 70°C             |
| TVorImax      | Vorlaufmaximaltemperatur                      | 5585°C                  | 85 °C            |
| TSpmax        | Speichermaximaltemperatur                     | 3075°C                  | 65 °C            |
| Minimaltemp.  | Minimaltemperatur                             | 3565°C                  | 55 °C            |
| Druck ein     | Drucküberwachung Einschalt-<br>schwelle       | 0,3 1,5 bar             | 0,8 bar          |
| Druck aus     | Drucküberwachung Ausschalt-<br>schwelle       | 0,4 1,6 bar             | 1,0 bar          |
| Min. Drehz.   | Minimaldrehzahl                               | 5100%                   | 15%              |
| Max. Drehz.   | Maximaldrehzahl                               | 24100%                  | 100%             |
| Reserve       | Reserve, die nicht zur Heizung verwendet wird | 0…9000₩                 | 100 W            |

Wenn der eingestellte Wert für die Minimaltemperatur an S1 überschritten wird, wird die Pumpe eingeschaltet.

Der Regler versucht, die Vorlauftemperatur auf die eingestellte Zieltemperatur zu regeln. Dazu wird die Pumpendrehzahl angepasst. Die Minimal- und Maximalwerte der Pumpendrehzahl können mit den Parametern **Min. Drehz.** und **Max. Drehz.** eingestellt werden.

Wenn die Zieltemperatur überschritten ist, wird die Drehzahl der Pumpe stufenweise bis auf 100% erhöht. Die Elektroheizung bleibt währenddessen eingeschaltet. Wenn die Temperatur am Vorlaufsensor die eingestellte Vorlaufmaximaltemperatur erreicht, schaltet die Elektroheizung aus und die Pumpe läuft für einige Sekunden weiter. Wenn die Temperatur am Speichersensor die eingestellte Speichermaximaltemperatur erreicht, wird die Elektroheizung ausgeschaltet und die Pumpe läuft für einige Sekunden weiter. Der Regler wechselt in den Status **Max.temp**. (Maximalabschaltung).

Die Maximalabschaltung dient dazu, die Elektroheizung zu sperren, wenn der Speicher die eingestellte Maximaltemperatur erreicht hat. Wenn der Systemdruck die Einschaltschwelle unterschreitet, wird die Elektroheizung abgeschaltet. Dadurch werden Dampfbildung und Siedegeräusche in der Elektroheizung vermieden. Wenn der Systemdruck die Ausschaltschwelle überschreitet, wird die Elektroheizung wieder eingeschaltet.

Die **Reserve** ist eine einstellbare Überschussleistung, die ins Netz eingespeist und nicht für die Heizung verwendet wird. Die Reserve kann genutzt werden, um bei großen PV-Anlagen erst später mit der Heizung zu beginnen. Dadurch kann die Leistungsspitze am Mittag reduziert werden.

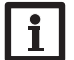

### Hinweis

Die Zieltemperatur ist um 10K gegen die Minimaltemperatur verriegelt.

### 4.8 Variante

# Variante E 12:50 ▶ Vari... Sensormodul zurück

In diesem Menü kann die Quelle für die Leistungsansteuerung der Elektroheizung festgelegt werden. Folgende Möglichkeiten stehen zur Verfügung:

- Sensormodul (Sensormodul)
- externe 0-10-V-Leistungsanforderung (10V IN)

| Einstellkanal /<br>Anzeige | Bedeutung                       | Einstellbereich/Anzeige-<br>bereich/Auswahl | Werkseinstellung |
|----------------------------|---------------------------------|---------------------------------------------|------------------|
| Variante                   | Quelle der Leistungsansteuerung | Sensormodul, 10V IN                         | Sensormodul      |
| Messwert                   | Anzeige Signal                  | 0,010,0V                                    | -                |
| Heizlstg.                  | Anzeige Heizleistung            | 13000 W                                     | -                |
| Volt 0kW                   | Untere Spannung                 | 0,09,0∨                                     | 1,0V             |
| Volt 3kW                   | Obere Spannung                  | 1,010,0V                                    | 10,0V            |

| Variante     | E 12:50 |
|--------------|---------|
| 🕨 Variante 👘 | 10V IN  |
| Messwert     | 0.0 V   |
| Heizlstg.    | 0 W     |

### 10V IN

Bei der Variante **10V IN** erfolgt die Leistungsansteuerung über ein externes 0-10V-Signal. Das Signal wird an den Klemmen 7 und 8 des Leistungsteils angelegt.

| Variante   | E 12:50 |
|------------|---------|
| Kennli     | nie     |
| Volt OkW   | 1.0 V   |
| 🕨 Volt 3kW | 10.0 V  |

Mit den Parametern **Volt 0kW** und **Volt 3kW** kann die Kennlinie der Leistungsansteuerung eingestellt werden.

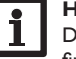

# Hinweis

Da bei dieser Variante keine Kommunikation mit dem Sensormodul stattfindet, wird kein Überschuss gemessen und bilanziert.

Wahlfunktionen, die das Sensormodul benötigen, stehen nicht zur Verfügung bzw. werden gelöscht.

# Wahlfunktionen E 12:42 neue Funktion... zurück

Unter diesem Menüpunkt können Wahlfunktionen für die Anlage ausgewählt und eingestellt werden.

Unter **neue Funktion...** können verschiedene vordefinierte Funktionen ausgewählt werden.

| Neue Funktion | E 12:42 |
|---------------|---------|
| Nachheizun    | g int.  |
| Nachheizun    | g ext.  |
| SO Überschi   | uss     |

Wird eine Funktion ausgewählt, öffnet sich ein Untermenü, in dem alle notwendigen Einstellungen vorgenommen werden können.

| W | /ahlfunktionen | Е  | 12:4: |
|---|----------------|----|-------|
|   | Nachheizung    | gе | ext   |
| Þ | neue Funkti    | on |       |
|   | zurück         |    |       |

Wenn Funktionen eingestellt und gespeichert wurden, erscheinen sie im Menü Wahlfunktionen über dem Menüpunkt neue Funktion....

So ist ein schneller Überblick über bereits aktivierte Funktionen gewährleistet.

| Nachheizung | extE 12:45 |
|-------------|------------|
| □Timer      |            |
| Funkt.      | Aktiviert  |
| Funktion    | speichern  |

Am Ende jedes Untermenüs zu einer Wahlfunktion stehen die Punkte **Funkt.** und **Funktion speichern**.

Um eine Funktion zu speichern, **Funktion speichern** auswählen und die Sicherheitsabfrage mit **Ja** bestätigen. In bereits gespeicherten Funktionen erscheint an dieser Stelle die Auswahlmöglichkeit **Funktion löschen**.

Um eine gespeicherte Funktion zu löschen, **Funktion löschen** anwählen und die Sicherheitsabfrage mit **Ja** bestätigen.

| Nachheizung extE | 12:45 |
|------------------|-------|
| Löschen?         | Nein  |

Wird der Punkt **Funktion löschen** mit der rechten Taste ( $\checkmark$ ) bestätigt, erscheint eine Sicherheitsabfrage. Mit dem Lightwheel<sup>®</sup> kann zwischen **Ja** und **Nein** gewechselt werden. Wird **Ja** eingestellt und mit der rechten Taste ( $\checkmark$ ) bestätigt, ist die Funktion gelöscht und steht wieder unter **neue Funktion...** zur Verfügung.

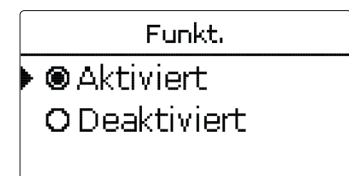

Im Einstellkanal **Funkt.** kann eine bereits gespeicherte Wahlfunktion temporär deaktiviert, bzw. wieder aktiviert werden. In diesem Fall bleiben alle Einstellungen erhalten, die zugewiesenen Relais bleiben belegt und können keiner anderen Funktion zugewiesen werden.

### Nachheizung intern

| Nachheizung int. | E 12:45 |
|------------------|---------|
| TEin             | 40 °C   |
| TAus             | 45 °C   |
| □Timer           |         |

### Wahlfunktionen/neue Funktion.../Nachheizung int.

| Einstellkanal | Bedeutung                  | Einstellbereich/Auswahl | Werkseinstellung |
|---------------|----------------------------|-------------------------|------------------|
| TEin          | Einschalttemperatur        | 2074°C                  | 40 °C            |
| TAus          | Ausschalttemperatur        | 2175°C                  | 45 °C            |
| Timer         | Option Wochenzeitschaltuhr | Ja, Nein                | Nein             |
| Funkt.        | Aktivierung/Deaktivierung  | Aktiviert, Deaktiviert  | Aktiviert        |

Die Funktion **Nachheizung int.** dient dazu, die elektrothermische Station zur Nachheizung mit Strom aus dem Netz zu betreiben. Dazu werden die Leistungstufen des Leistungsteils und die Pumpe (R1) eingeschaltet. Als Bezugsparameter gelten die Ein- und Ausschalttemperaturen **TEin** und **TAus**.

Wenn die Temperatur unter die eingegebene Schaltschwelle **TEin** sinkt, werden die Leistungsstufen und das Relais eingeschaltet. Sie werden wieder ausgeschaltet, wenn die Temperatur über **TAus** angestiegen ist.

Der Bezugssensor ist S3 (nicht einstellbar).

# i

### Hinweis:

Für Informationen zur Timereinstellung siehe Seite 14.

### Nachheizung extern

| Nachheizung e | ext. E 12:45 |
|---------------|--------------|
| ▶ TEin        | 40 °C        |
| TAus          | 45 °C        |
| DTimer        |              |

### Wahlfunktionen/neue Funktion.../Nachheizung ext.

| Einstellkanal | Bedeutung                  | Einstellbereich/Auswahl | Werkseinstellung |
|---------------|----------------------------|-------------------------|------------------|
| TEin          | Einschalttemperatur        | 2084°C                  | 40 °C            |
| TAus          | Ausschalttemperatur        | 2185°C                  | 45 °C            |
| Timer         | Option Wochenzeitschaltuhr | Ja, Nein                | Nein             |
| Funkt.        | Aktivierung/Deaktivierung  | Aktiviert, Deaktiviert  | Aktiviert        |

Die Funktion **Nachheizung ext.** dient dazu, die elektrothermische Station zur Nachheizung über eine externe Wärmequelle (z. B. Wärmepumpe, Festbrennstoffkessel) zu betreiben. Als Bezugsparameter gelten die Ein- und Ausschalttemperaturen **TEin** und **TAus**.

Wenn die Temperatur unter die eingegebene Schaltschwelle **TEin** sinkt, wird R2 mit 100 % eingeschaltet. Es wird wieder ausgeschaltet, wenn die Temperatur über **TAus** angestiegen ist.

Der Bezugssensor ist S3 (nicht einstellbar).

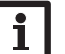

#### Hinweis:

Für Informationen zur Timereinstellung siehe Seite 14.

| S0 Überschuss | E 12:42 |
|---------------|---------|
| 🕨 Dauer       | 100 ms  |
| Pause         | 30 ms   |
| Impulse/kV    | Vh 100  |

# Wahlfunktionen/neue Funktion.../S0 Überschuss

| Einstellkanal | Bedeutung                 | Einstellbereich/Auswahl | Werkseinstellung |
|---------------|---------------------------|-------------------------|------------------|
| Dauer         | Impulsdauer               | 30 120 ms               | 100 ms           |
| Pause         | Impulspause               | 30 120 ms               | 30 ms            |
| Impulse/kWh   | Impulswertigkeit          | 11000                   | 100              |
| Funkt.        | Aktivierung/Deaktivierung | Aktiviert, Deaktiviert  | Aktiviert        |

Die Funktion **S0 Überschuss** dient dazu, den digitalen Impulsausgang **S0-2** des Sensormoduls zu aktivieren, um die bilanzierte Überschussenergie in Form von Impulsen auszugeben.

Die Impulsdauer, -pause und -wertigkeit können eingestellt werden.

# i

### Hinweis:

Die Funktion steht nur zur Verfügung, wenn zuvor im Menü **Variante** die Variante **Sensormodul** ausgewählt wurde.

S0 Heizung

| S0 Heizung | E 12:42 |
|------------|---------|
| 🕨 Dauer    | 100 ms  |
| Pause      | 30 ms   |
| Impulse/k  | Wh 100  |

### Wahlfunktionen/neue Funktion.../S0 Heizung

| Einstellkanal | Bedeutung                 | Einstellbereich/Auswahl | Werkseinstellung |
|---------------|---------------------------|-------------------------|------------------|
| Dauer         | Impulsdauer               | 30 120 ms               | 100 ms           |
| Pause         | Impulspause               | 30 120 ms               | 30 ms            |
| Impulse/kWh   | Impulswertigkeit          | 11000                   | 100              |
| Funkt.        | Aktivierung/Deaktivierung | Aktiviert, Deaktiviert  | Aktiviert        |

Die Funktion **S0 Heizung** dient dazu, den digitalen Impulsausgang **S0-1** des Sensormoduls zu aktivieren, um die bilanzierte Heizenergie in Form von Impulsen auszugeben.

Die Impulsdauer, -pause und -wertigkeit können eingestellt werden.

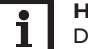

### Hinweis:

Die Funktion steht nur zur Verfügung, wenn zuvor im Menü **Variante** die Variante **Sensormodul** ausgewählt wurde.

Smart Remote

| Regler     | E 12:45 |
|------------|---------|
| 🕨 Status   | SR aus  |
| Überschuss | 0 W     |
| Heizung    | 0 W     |

Die Funktion **Smart Remote** dient dem Fernzugriff auf den Regler über ein 4-wertiges Signal.

| Status: | Messw | Ε | 12:45 |
|---------|-------|---|-------|
| ▶ S3    | 38.   | 0 | °C>>  |
| S4      |       |   | Aus   |
| S5      |       |   | Aus   |

Die Sensoreingänge S4 und S5 des Reglers werden als Schalteingänge genutzt. Die Schaltzustände sind **Ein** (Kontakt geschlossen) und **Aus** (Kontakt geöffnet).

| Modus                                  | S4  | S5  |
|----------------------------------------|-----|-----|
| Aus                                    | Aus | Ein |
| Normalbetrieb                          | Aus | Aus |
| Normalbetrieb +Verbrau-<br>cher extern | Ein | Aus |
| Ein (3 kW)                             | Ein | Ein |

Im Modus **Normalbetrieb+Verbraucher extern** wird der zusätzliche Verbraucher unabhängig vom gemessenen Überschuss eingeschaltet.

### Wahlfunktionen/neue Funktion.../Smart Remote

| Einstellkanal | Bedeutung                 | Einstellbereich/Auswahl | Werkseinstellung |
|---------------|---------------------------|-------------------------|------------------|
| Funkt.        | Aktivierung/Deaktivierung | Aktiviert, Deaktiviert  | Aktiviert        |

### Wechselrichter

Diese Funktion dient dazu, den Wechselrichter mit reduzierter Leistung zu betreiben, wenn der Überschuss einen Schwellenwert überschreitet. Der Betrieb wird über ein Schaltsignal vorgegeben.

### Wahlfunktionen/neue Funktion.../Wechselrichter

| Einstellkanal | Bedeutung                   | Einstellbereich/Auswahl | Werkseinstellung |
|---------------|-----------------------------|-------------------------|------------------|
| Leistung      | Nennleistung Wechselrichter | 0,099,9kW               | 0,0 kW           |
| Begrenzung    | Grenze für Schwellenwert    | 0100%                   | 0%               |
| Überwach.     | Überwachungszeit            | 1 60 min                | 10 min           |
| Funkt.        | Aktivierung/Deaktivierung   | Aktiviert, Deaktiviert  | Aktiviert        |

Mit dem Parameter **Leistung** kann die Nennleistung des Wechselrichters eingestellt werden. Der Schwellenwert ergibt sich aus der einstellbaren Begrenzung in Bezug auf die Leistung des Wechselrichters.

Schwellenwert = Leistung x Grenze für Schwellenwert

Wenn der Mittelwert des Schwellenwerts während der einstellbaren Überwachungszeit ununterbrochen überschritten ist, wird das Signal über das potenzialfreie Relais R4 geschaltet. Wenn der Mittelwert während des Überwachungsintervalls unterschritten wird, wird R4 ausgeschaltet.

### Hinweis:

Die Funktion steht nur zur Verfügung, wenn zuvor im Menü **Variante** die Variante **Sensormodul** ausgewählt wurde.

Mit der Regelungseinheit wird die Einspeiseleistung der Photovoltaikanlage ins öffentliche Netz reduziert. Wenn der Speicher voll beladen ist (TSpmax), steht die volle Wechselrichterleistung zur Netzeinspeisung zur Verfügung. Mit dieser Funktion kann diese Leistung begrenzt werden. Verbraucher extern

| Verbraucher e | xt. E 12:45 |
|---------------|-------------|
| 🕨 tMin ein    | 10 s        |
| tMin aus      | 10 s        |
| Leistung      | 3000 W      |

Diese Funktion dient dazu, einen zusätzlichen externen Verbraucher (z.B. Heizstab, Wärmepumpe) einzuschalten, wenn genügend Leistung für dessen Betrieb zur Verfügung steht.

### Wahlfunktionen/neue Funktion.../Verbraucher ext.

| Einstellkanal | Bedeutung                   | Einstellbereich/Auswahl | Werkseinstellung |
|---------------|-----------------------------|-------------------------|------------------|
| tMin ein      | Mindesteinschaltzeit        | 101800 s                | 10 s             |
| tMin aus      | Mindestausschaltzeit        | 101800 s                | 10 s             |
| Leistung      | Leistung Verbraucher extern | 09999₩                  | 3000 W           |
| Toleranz      | Leistungstoleranz           | 0100%                   | 2%               |
| Überwach.     | Überwachungszeit            | 10600 s                 | 30 s             |
| Funkt.        | Aktivierung/Deaktivierung   | Aktiviert, Deaktiviert  | Aktiviert        |

Im Normalbetrieb arbeitet zunächst die Regelungseinheit im modulierenden Betrieb. Wenn die Leistungsaufnahme der Regelungseinheit (bei Maximalleistung+Überschuss) die Leistungsaufnahme des externen Verbrauchers überschreitet, wird dieser eingeschaltet. Mit dem Parameter **Leistung** kann die Leistungsaufnahme für den Verbraucher eingestellt werden. Zusätzlich kann eine einstellbare Toleranz hinzugefügt werden. Einschaltbedingung externer Verbraucher im Normalbetrieb:

Leistung Regelungseinheit+Überschuss>Leistung+LeistungxToleranz

Die Einschaltbedingung muss für die gesamte einstellbare Überwachungszeit erfüllt sein. Der externe Verbraucher wird für die einstellbare Mindesteinschaltzeit eingeschaltet. Nach dem Abschalten bleibt der externe Verbraucher für die einstellbare Mindestausschaltzeit ausgeschaltet. Der externe Verbraucher wird ausgeschaltet, wenn der Überschuss während der Überwachungszeit unter 0 fällt.

Der externe Verbraucher wird über Relais 3 mit einem Hilfsrelais geschaltet, siehe Seite 10.

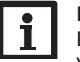

### Hinweis:

Die Funktion steht nur zur Verfügung, wenn zuvor im Menü **Variante** die Variante **Sensormodul** ausgewählt wurde.

### Verbraucher extern 2

| Verbraucher e | xE 12:45 |
|---------------|----------|
| 🕨 tMin ein    | 10 s     |
| tMin aus      | 10 s     |
| Leistung      | 6000 W   |

Wenn die Funktion Verbraucher extern aktiviert wurde, wird diese ein zweites Mal angeboten (Verbraucher ext. 2). Diese Funktion arbeitet wie **Verbraucher extern** und dient dazu, höhere Leistungen schalten zu können. **Verbraucher extern 2** hat Vorrang vor der Regelungseinheit und dem Verbraucher extern.

### Wahlfunktionen/neue Funktion.../Verbraucher ext. 2

| Einstellkanal | Bedeutung                   | Einstellbereich/Auswahl | Werkseinstellung |
|---------------|-----------------------------|-------------------------|------------------|
| tMin ein      | Mindesteinschaltzeit        | 101800 s                | 10 s             |
| tMin aus      | Mindestausschaltzeit        | 10 1800 s               | 10 s             |
| Leistung      | Leistung Verbraucher extern | 09999W                  | 6000 W           |
| Toleranz      | Leistungstoleranz           | 0100%                   | 2%               |
| Überwach.     | Überwachungszeit            | 10600s                  | 30 s             |
| Funkt.        | Aktivierung/Deaktivierung   | Aktiviert, Deaktiviert  | Aktiviert        |

Einschaltbedingung externer Verbraucher 2 im Normalbetrieb:

 $\label{eq:loss_loss} \mbox{Leistung Regelungseinheit+Leistung externer Verbraucher+Überschuss>Leistung+Leistung xToleranz$ 

Der externe Verbraucher 2 wird über Relais 2 mit einem Hilfsrelais geschaltet, siehe Seite 10.

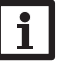

### Hinweis:

Die Funktion steht nur zur Verfügung, wenn zuvor im Menü **Variante** die Variante **Sensormodul** ausgewählt wurde und die externe Nachheizung nicht aktiviert ist.

| Grundeinstellu | E 12:46  |
|----------------|----------|
| 🕨 Sprache      | Deutsch  |
| Sommer         | r/Winter |
| Datum 28       | .02.2024 |

In diesem Menü können alle Basis-Parameter für den Regler eingestellt werden. Normalerweise sind diese Einstellungen bereits im Inbetriebnahmemenü gemacht worden. Sie können hier nachträglich verändert werden.

| Einstellkanal | Bedeutung                         | Einstellbereich/Auswahl                                         | Werkseinstellung |
|---------------|-----------------------------------|-----------------------------------------------------------------|------------------|
| Sprache       | Auswahl Menüsprache               | Deutsch, English,<br>Français, Español, Italiano,<br>Nederlands | Deutsch          |
| Sommer/Winter | Auswahl Sommerzeit/<br>Winterzeit | Ja, Nein                                                        | Ja               |
| Datum         | Einstellung Datum                 | 01.01.2001 31.12.2099                                           | 01.01.2024       |
| Uhrzeit       | Einstellung Uhrzeit               | 00:00 23:59                                                     | -                |
| Zieltemp.     | Zieltemperaturregelung            | 4070°C                                                          | 70°C             |
| Reset         | zurück auf Werkseinstellung       | la, Nein                                                        | Nein             |

| SD-Karte     |       |  |  |
|--------------|-------|--|--|
| 🕨 Restzeit   | 75 d  |  |  |
| Optionen     |       |  |  |
| Karte entfei | men 🗍 |  |  |

| Einstellkanal    | Bedeutung                       | Einstellbereich / Auswahl | Werkseinstellung |
|------------------|---------------------------------|---------------------------|------------------|
| Restzeit         | Verbleibende Aufzeichnungszeit  |                           |                  |
| Optionen         |                                 |                           |                  |
| Karte entfernen  | Karte sicher entfernen          | -                         |                  |
| Einst. speichern | Einstellungen speichern         |                           |                  |
| Einst. laden     | Einstellungen laden             |                           |                  |
| Logintervall     | Intervall für Datenaufzeichnung | 00:01 20:00 (mm:ss)       | 00:01            |
| Aufz.art         | Aufzeichnungsart                | Zyklisch, Linear          | Linear           |

Der Regler verfügt über einen MicroSD-Karteneinschub für handelsübliche MicroSD-Karten.

Folgende Funktionen können mit einer MicroSD-Karte ausgeführt werden:

- Mess- und Bilanzwerte aufzeichnen. Nach der Übertragung in einen Computer können die gespeicherten Werte beispielsweise mit einem Tabellenkalkulationsprogramm geöffnet und visualisiert werden.
- Einstellungen und Parametrisierungen auf der MicroSD-Karte sichern und gegebenenfalls wiederherstellen.
- Firmware-Updates auf den Regler aufspielen.

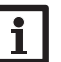

### Hinweis:

Die verwendete MicroSD-Karte muss in FAT32 formatiert sein.

### Firmware-Updates aufspielen

Wenn eine MicroSD-Karte eingelegt wird, auf der ein Firmware-Update gespeichert ist, erscheint die Abfrage **Update?** im Display.

→ Um ein Update durchzuführen, Ja auswählen und mit der rechten Taste (√) bestätigen.

Das Update wird automatisch durchgeführt. Im Display erscheint **Bitte warten...** und ein Fortschrittsbalken.Wenn das Update fertig aufgespielt ist, startet der Regler automatisch neu und durchläuft eine kurze Initialisierungsphase.

# **•** H

### Hinweis:

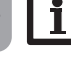

Die Karte erst entfernen, wenn die Initialisierungsphase abgeschlossen und das Hauptmenü des Reglers wieder zu sehen ist!

➔ Wenn kein Update durchgeführt werden soll, Nein auswählen. Der Regler startet den Normalbetrieb.

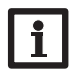

### Hinweis:

Der Regler erkennt Firmware-Updates nur, wenn sie in einem Ordner namens **ETHERM** auf der ersten Ebene der MicroSD-Karte gespeichert sind.

→Auf der MicroSD-Karte einen Ordner ETHERM anlegen und die heruntergeladene ZIP-Datei in diesen Ordner extrahieren.

### Aufzeichnung starten

- 1. MicroSD-Karte in den Einschub einsetzen.
- Aufzeichnungsart und Aufzeichnungsintervall einstellen. Zuerst die Minuten und dann die Sekunden einstellen.

Die Aufzeichnung beginnt sofort.

### Aufzeichnung beenden

- 1. Menüpunkt Karte entfernen... wählen.
- 2. Nach Anzeige Karte entnehmen die Karte aus dem Einschub entnehmen.

Wenn im Menüpunkt **Aufz.art Linear** eingestellt wird, endet die Aufzeichnung bei Erreichen der Kapazitätsgrenze. Es erscheint die Meldung **Karte voll**.

Bei der Einstellung **Zyklisch** werden die ältesten Daten auf der Karte überschrieben, sobald die Kapazitätsgrenze erreicht ist.

# i

# Hinweis:

Die verbleibende Aufzeichnungszeit verringert sich nicht-linear durch die zunehmende Größe der Datenpakete. Die Datenpakete können sich z. B. durch den ansteigenden Wert der Betriebsstunden vergrößern.

### Reglereinstellungen speichern

Um die Reglereinstellungen auf der MicroSD-Karte zu speichern, den Menüpunkt Einst. speichern auswählen.

Während des Speichervorgangs erscheint im Display **Bitte warten...**, danach die Meldung **Erfolgreich!** Die Reglereinstellungen werden in einer .SET-Datei auf der MicroSD-Karte gespeichert.

# Reglereinstellungen laden

1. Um die Reglereinstellungen von einer MicroSD-Karte zu laden, den Menüpunkt **Einst. laden** auswählen.

Das Fenster Dateiauswahl erscheint.

2. Die gewünschte .SET-Datei auswählen.

Während des Ladevorgangs erscheint im Display **Bitte warten...**, danach die Meldung **Erfolgreich!**.

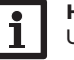

### Hinweis:

Um die MicroSD-Karte sicher zu entfernen, vor der Kartenentnahme immer den Menüpunkt **Karte entfernen...** anwählen.

# 4.12 Handbetrieb

| Handbetrieb   |      | Handbetrieb |               |  |
|---------------|------|-------------|---------------|--|
| 🕨 Alle Relais |      | Leistung    | Leistungsteil |  |
| Relais 1      | Auto | Stufe 1     | Auto          |  |
| Relais 2      | Auto | Stufe 2     | Auto          |  |

| Einstellkanal | Bedeutung                                                       | Einstellbereich/Auswahl             | Werkseinstellung |
|---------------|-----------------------------------------------------------------|-------------------------------------|------------------|
| Relais 1 4    | Auswahl Betriebsmodus                                           | Auto, Min, Max, Aus, Ein            | Auto             |
| Alle Relais   | Auswahl Betriebsmodus aller Relais                              | Auto, Aus                           | Auto             |
| Stufe 1       | Auswahl Handbetrieb für Stufe 1<br>(Leistungsteil), modulierend | Auto, 0 100 %<br>(in 10%-Schritten) | Auto             |
| Stufe 2, 3    | Auswahl Handbetrieb für Stufe 2, 3<br>(Leistungsteil)           | Auto, 0%, 100%                      | Auto             |

In diesem Menü kann der Betriebsmodus der Relais der Pumpe bzw. der Stufen des Leistungsteils eingestellt werden.

Unter dem Menüpunkt **Alle Relais...** können alle Relais gleichzeitig ausgeschaltet (Aus) oder in den Automatikmodus (Auto) gesetzt werden:

- Aus = Relais ist ausgeschaltet (Handbetrieb)
- Auto = Relais ist im Automatikmodus

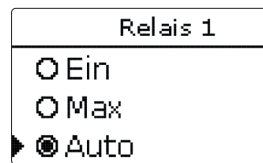

Für jedes Relais kann auch einzeln ein Betriebsmodus gewählt werden. Folgende Einstellmöglichkeiten stehen zur Verfügung:

- Ein = Relais läuft mit 100% (Handbetrieb)
- Aus = Relais ist ausgeschaltet (Handbetrieb)
- Min = Relais läuft mit Minimaldrehzahl (Handbetrieb)
- Max = Relais läuft mit Maximaldrehzahl (Handbetrieb)
- Auto = Relais ist im Automatikmodus

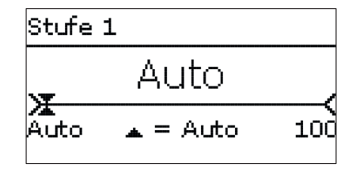

# ACHTUNG! Sachschaden durch Überhitzung!

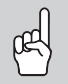

Der Handbetrieb > 0% der Leistungsstufen kann im elektrisch angeschlossenen, aber hydraulisch nicht befüllten System zur Schädigung durch Überhitzung führen!

→ Sicherstellen, dass das System hydraulisch befüllt und betriebsbereit ist.

Für die Stufen des Leistungsteils (Elektroheizstäbe) kann einzeln ein Betriebsmodus gewählt werden. Folgende Einstellmöglichkeiten stehen zur Verfügung:

- Auto = Stufe ist im Automatikmodus
- 0% = Stufe ist ausgeschaltet
- 100% = Stufe ist mit 100% eingeschaltet

Die Leistung der modulierenden Stufe 1 kann in 10%-Schritten in den Handbetrieb geschaltet werden.

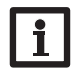

### Hinweis:

Nach Ausführen der Kontroll- und Servicearbeiten muss der Betriebsmodus wieder auf **Auto** gestellt werden. Im Handbetrieb ist die Regelungslogik außer Kraft gesetzt.

### 4.13 Bedienercode

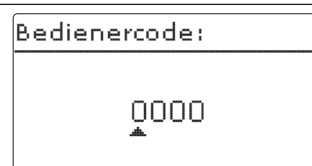

Der Zugriff auf einige Einstellwerte kann über einen Bedienercode eingeschränkt werden (Kunde).

1. Installateur 0262 (Werkseinstellung)

Sämtliche Menüs und Einstellwerte werden angezeigt und alle Einstellungen können verändert werden.

Wenn der Installateur-Bedienercode aktiv ist, wird ein  ${\bf E}$  neben der Uhrzeit angezeigt.

### 2. Kunde 0000

Die Installateursebene ist ausgeblendet, Einstellwerte können teilweise verändert werden. Um zu verhindern, dass zentrale Einstellwerte des Reglers unsachgemäß verändert werden, sollte vor der Überlassung an einen fachfremden Systembetreiber der Kundenbedienercode eingegeben werden.

 Um den Zugriff einzuschränken, im Menüpunkt Bedienercode den Wert 0000 eingeben.

### Fehlersuche

Tritt eine Störung ein, wird über das Display des Reglers eine Meldung angezeigt.

## WARNUNG! Elektrischer Schlag!

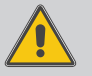

Bei geöffnetem Gehäuse liegen stromführende Bauteile frei!

Yor jedem Öffnen des Gehäuses das Gerät allpolig von der Netzspannung trennen!

### Lightwheel<sup>®</sup> blinkt rot.

Sensordefekt. In entsprechendem Sensor-Anzeigekanal wird anstatt einer Temperatur ein Fehlercode angezeigt.

Kurzschluss oder Leitungsbruch.

Abgeklemmte Temperatursensoren können mit einem Widerstands-Messgerät überprüft werden und haben bei den entsprechenden Temperaturen die untenstehenden Widerstandswerte.

| °C  | Ω<br>Pt1000 | °C  | Ω<br>Pt1000 |
|-----|-------------|-----|-------------|
|     | 1 11000     |     | 1 11000     |
| -10 | 961         | 55  | 1213        |
| -5  | 980         | 60  | 1232        |
| 0   | 1000        | 65  | 1252        |
| 5   | 1019        | 70  | 1271        |
| 10  | 1039        | 75  | 1290        |
| 15  | 1058        | 80  | 1309        |
| 20  | 1078        | 85  | 1328        |
| 25  | 1097        | 90  | 1347        |
| 30  | 1117        | 95  | 1366        |
| 35  | 1136        | 100 | 1385        |
| 40  | 1155        | 105 | 1404        |
| 45  | 1175        | 110 | 1423        |
| 50  | 1194        | 115 | 1442        |

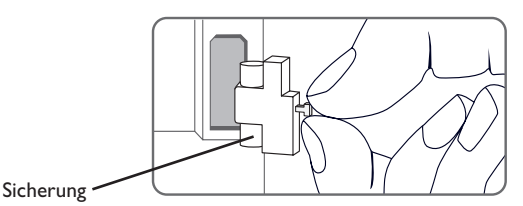

Der Regler ist mit einer Sicherung geschützt. Nach Abnahme des Gehäusedeckels wird der Sicherungshalter zugänglich, der auch die Ersatzsicherung enthält. Zum Austausch der Sicherung den Sicherungshalter nach vorne aus dem Sockel ziehen.

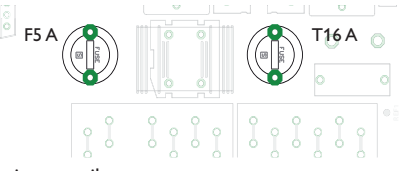

Leistungsteil

Das Leistungsteil ist mit einer Sicherung (16 A) geschützt. Nach Abnahme des Gehäusedeckels wird der Sicherungshalter zugänglich. Zum Austausch der Sicherung den Sicherungshalter mit einem Schraubendreher lösen und nach vorne aus dem Sockel ziehen.

Die modulierende Leistungsstufe ist mit einer Sicherung (5 A) im Leistungsteil geschützt. Nach Abnahme des Gehäusedeckels wird der Sicherungshalter zugänglich. Zum Austausch der Sicherung den Sicherungshalter mit einem Schraubendreher lösen und nach vorne aus dem Sockel ziehen.

Der STB löst verriegelnd aus, wenn die Temperatur im Heizelement 105°C überschreitet. Die Ursachen für die Übertemperatur müssen beseitigt werden, bevor der STB entriegelt wird.

Der STB befindet sich im oberen Bereich des Leistungsteils. Um den STB zu entriegeln, die Schutzkappe entfernen und auf den Knopf des STB drücken.

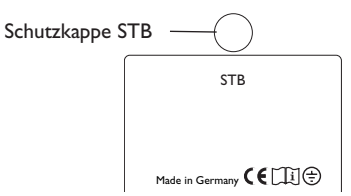

5

30

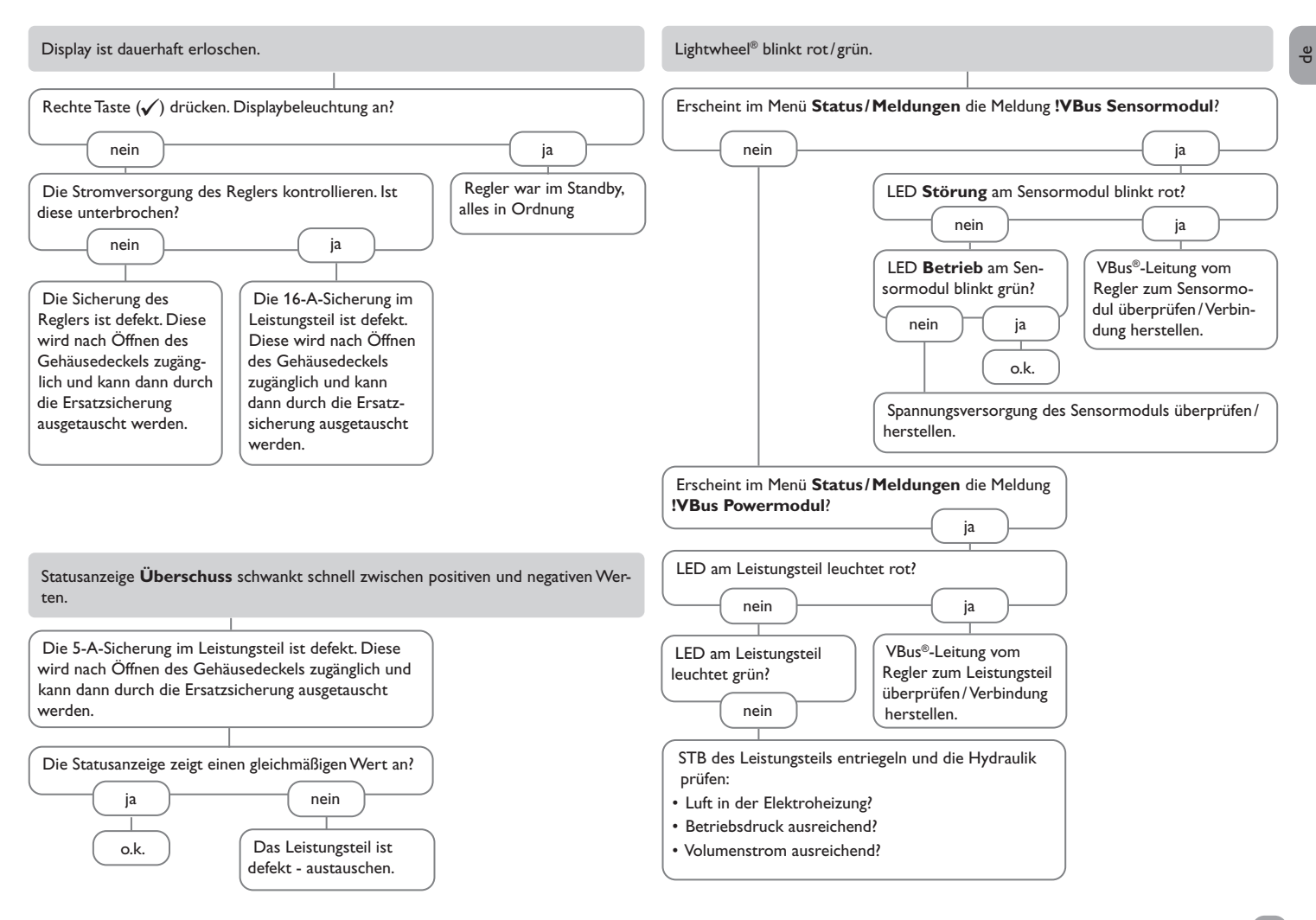

| 6 Index                 |           |                                  |    |
|-------------------------|-----------|----------------------------------|----|
| В                       |           | Ν                                |    |
| _<br>Bedienercode       |           | Nachheizung extern, Wahlfunktion | 23 |
| Betriebsmodus. Relais   |           | Nachheizung intern, Wahlfunktion | 23 |
| Bilanzwerte             |           | R                                |    |
| D                       |           | Reglereinstellungen laden        |    |
| Datenaufzeichnung       |           | Reglereinstellungen speichern    |    |
| F                       |           | Reserve                          |    |
| Elektrischer Anschluss  | 7         | Rücklaufmaximaltemperatur        |    |
| E                       | ,         | s                                |    |
| ∎<br>Feblersuche        | 30        | S0 Heizung, Wahlfunktion         |    |
| Firmware-I Indate       |           | S0 Überschuss. Wahlfunktion      |    |
|                         |           | Sensormodul                      |    |
| Grundeinstellungen      | 27        | Sicherung auswechseln            |    |
|                         | <i>Li</i> | Smart Remote, Wahlfunktion       |    |
| H                       | 20        | Spülen                           |    |
| Haustman"               |           | Status                           |    |
|                         |           | т                                |    |
|                         | 47        | Technische Daten                 | 5  |
| Inbetriebnahmemenu      | 17        | Timer einstellen                 |    |
| K                       |           | V                                |    |
| Kontrollleuchte         | 12        | Varbraucher extern Wahlfunktion  | 26 |
| L                       |           |                                  |    |
| Leistungsteil           | 11        | <b>VV</b>                        | 25 |
| Lightwheel <sup>®</sup> | 12        | vvechseirichter, vvanifunktion   | 25 |
| M                       |           | Z                                |    |
| Meldungen               |           | Zieltemperatur                   |    |
| Messwerte               | 19        |                                  |    |
| MicroSD-Karte           | 12, 27    |                                  |    |
| Montage                 |           |                                  |    |

de

Ihr Fachhändler:

### Wichtiger Hinweis

Die Texte und Zeichnungen dieser Anleitung entstanden mit größtmöglicher Sorgfalt und nach bestem Wissen. Da Fehler nie auszuschließen sind, möchten wir auf folgendes hinweisen:

Grundlage Ihrer Projekte sollten ausschließlich eigene Berechnungen und Planungen an Hand der jeweiligen gültigen Normen und Vorschriften sein.Wir schließen jegliche Gewähr für die Vollständigkeit aller in dieser Anleitung veröffentlichten Zeichnungen und Texte aus, sie haben lediglich Beispielcharakter.Werden darin vermittelte Inhalte benutzt oder angewendet, so geschieht dies ausdrücklich auf das eigene Risiko des jeweiligen Anwenders. Eine Haftung des Herausgebers für unsachgemäße, unvollständige oder falsche Angaben und alle daraus eventuell entstehenden Schäden wird grundsätzlich ausgeschlossen.

### **RESOL-Elektronische Regelungen GmbH**

Heiskampstraße 10 45527 Hattingen/Germany Tel.: +49 (0) 23 24/96 48 - 0 Fax: +49 (0) 23 24/96 48 - 755 www.resol.de info@resol.de

### Anmerkungen

Das Design und die Spezifikationen können ohne Vorankündigung geändert werden. Die Abbildungen können sich geringfügig vom Produktionsmodell unterscheiden.

#### Impressum

Diese Montage- und Bedienungsanleitung einschließlich aller seiner Teile ist urheberrechtlich geschützt. Eine Verwendung außerhalb des Urheberrechts bedarf der Zustimmung der Firma **RESOL-Elektronische Regelungen GmbH**. Dies gilt insbesondere für Vervielfältigungen/Kopien, Übersetzungen, Mikroverfilmungen und die Einspeicherung in elektronischen Systemen.

### © RESOL-Elektronische Regelungen GmbH